# User Manual

# Wi-Fi 無線網路設定手冊

目錄

| 第1章          | 概要            | 1 |
|--------------|---------------|---|
| 1.1.         | 簡介            | 1 |
| 1.2.         | 操作環境          | 1 |
| 第 <b>2</b> 章 | 系統設定          | 1 |
| 2.1.         | Wi-Fi setting | 1 |
| 2.1.1        | . 參數設定        | 1 |
| 2.1.2        | . 設定流程        | 2 |
| 第3章          | 系統資訊          | 4 |
| 3.1.         | Wi-Fi         | 4 |
| 3.2.         | Wi-Fi Info    | 4 |
| 第4章          | Wi-Fi 相關系統標籤  | 5 |

# 

#### 第1章 概要

#### 1.1. 簡介

部分人機型號內建無線網卡,可以於 System Settings 內直接設定 Wi-Fi,不需要額外連接網路線即可擁有網路功能。本手冊說明如何設定無線網路。

#### 1.2. 操作環境

- 支援的 HMI 機型: MT8103iE
- 支援的 EasyBuilder Pro 軟體版本: V5.04.01 或更新版本
- 支援的語言:英文、日文

#### 第2章 系統設定

啟動人機後,點開右下角的按鈕可看到下圖選項,由左至右分別是系統設定、系統資訊、文字 鍵盤、數字鍵盤。

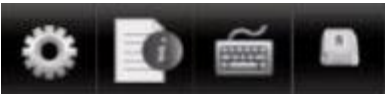

點擊系統設定輸入密碼,選擇 Wireless 頁面,您可以設定 Wi-Fi 自動取得 DHCP IP 位址或是自行設置 IP 位址。設定方式與一般網路相同。

| System settings 🛛 🔀                                                   |     |       |       |      |  |  |
|-----------------------------------------------------------------------|-----|-------|-------|------|--|--|
| Network <sup>V</sup> Wireless \ Time/Date \urity\me \\r setting \0 \\ |     |       |       |      |  |  |
| O Obtain an IP address automatically                                  |     |       |       |      |  |  |
| • IP address get from below                                           |     |       |       |      |  |  |
| IP address:                                                           | 192 | . 168 | . 5   | . 37 |  |  |
| Subnet mask:                                                          | 255 | . 255 | . 255 | . 0  |  |  |
| Gateway:                                                              | 192 | . 168 | . 5   | . 1  |  |  |
| DNS address:                                                          | 8   | . 8   | . 8   | . 8  |  |  |
| Wi-Fi setting                                                         |     |       |       |      |  |  |
| Prev Next Cancel Apply OK <-                                          |     |       |       |      |  |  |

#### 2.1. Wi-Fi setting

2.1.1. 參數設定

點擊 Wi-Fi setting 會跳出一個設定視窗,視窗畫面如下所示。

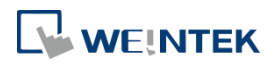

| Wi-Fi Radio:                             | On Off                                                                                                    |
|------------------------------------------|----------------------------------------------------------------------------------------------------|
| Status:                                  |                                                                                                    |
| AP List:                                 |                                                                                                    |
|                                          |                                                                                                    |
| SSID:                                    | weintek_os Refresh                                                                                              |
| SSID:<br>Password:                       | weintek_os Pefresh                                                                                              |
| SSID:<br>Password:<br>Security:          | weintek_os Pefresh   Visible   • WPA / WPA2 • WEP                                                               |
| SSID:<br>Password:<br>Security:          | weintek_os Pefresh   Visible   WPA / WPA2 WEP   Connect Disconnect                                              |
| SSID:<br>Password:<br>Security:<br>無線網路巧 | weintek_os Pefresh<br>Visible<br>• WPA / WPA2 • WEP • NONE<br>Connect Disconnect Close<br>力能 On (啟用) / Off (關閉) |

| Wi-Fi Radio        | 無線網路功能 On (啟用) / Off (關閉)           |
|--------------------|-------------------------------------|
| Status             | 連線狀態:Stopped (已停止)、Connecting (連線中) |
|                    | 、Retrying (重新嘗試)、Connected (已連線)    |
| AP List            | 現有無線網路的 Access Point 清單             |
| Refresh            | 重新搜尋無線網路                            |
| SSID               | 欲連線的無線網路 SSID 名稱                    |
| Password           | 密碼 (可勾選 Visible 顯示,若沒有勾選則隱藏)        |
| Security           | 加密方式                                |
| Connect/Disconnect | 連線 / 斷線                             |
| Close              | 關閉視窗                                |

#### 2.1.2. 設定流程

Step 1. 按下 On 按鈕啟用無線網路功能。

- Step 2. 選擇 AP List 中的一個無線網路。
- Step 3. 輸入密碼,可調整是否隱藏。
- Step 4. 選擇加密方式。
- Step 5. 按下 Connect 按鈕,確認狀態為 Connected 即為連線成功。

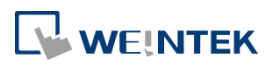

| Wi-Fi setting | ×                                                                                                    |
|---------------|----------------------------------------------------------------------------------------------------|
| Wi-Fi Radio:  | On Off                                                                                                    |
| Status:       | Connected weintek_os.                                                                                                    |
| AP List:      | ASUS Phone (Good)<br>MTS000 (Fair)<br>Weintek-SW-APP (Fair)<br>TOTOLINK N300RA (Weak)<br>tplink (Weak)<br>weintek_os (Weak) |
| SSID:         | weintek_os Refresh                                                                                                    |
| Password:     | ********                                                                                                    |
| Security:     | WPA / WPA2 WEP ONONE Connect Disconnect Close                                                                               |

訊號強度分成 4 個等級,由強到弱分別是 Excellent/Good/Fair/Weak,對應的強度如下圖所示。

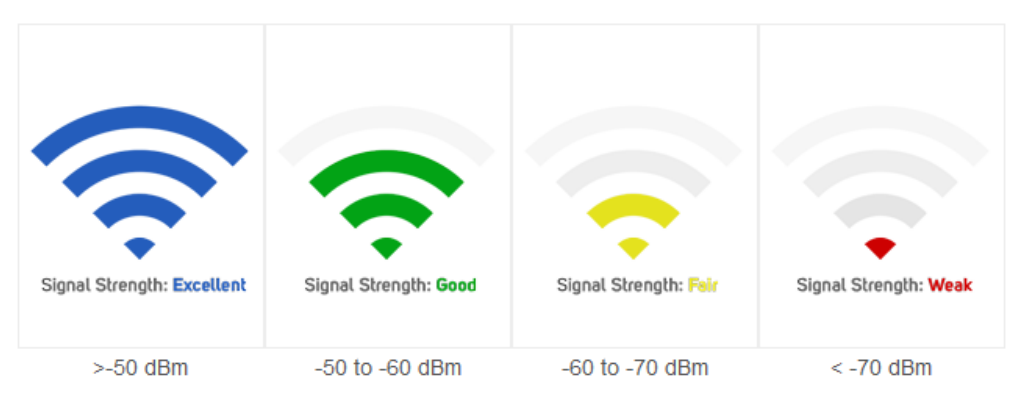

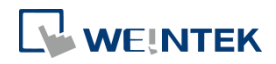

## 第3章 系統資訊

此章節介紹新增於系統資訊的 Wi-Fi 相關頁籤,提供 IP 位址以及 Access Point 連線資訊。

#### 3.1. Wi-Fi

| System information (Default HMI) |  |  |  |  |
|----------------------------------|--|--|--|--|
| Network Wi-Fi Wi-Fi Info Version |  |  |  |  |
|                                  |  |  |  |  |
| IP address: 192.168.5.37         |  |  |  |  |
| Subnet mask: 255.255.255.0       |  |  |  |  |
| Gateway: 192.168.5.1             |  |  |  |  |
| DNS address: 8.8.8.8             |  |  |  |  |
| Mac address: 6C:EC:EB:19:27:2B   |  |  |  |  |
|                                  |  |  |  |  |
| Ok                               |  |  |  |  |

#### 3.2. Wi-Fi Info

| System information (Default HMI) |
|----------------------------------|
| Network Wi-Fi Wi-Fi Info Version |
|                                  |
| Wi-Fi: Enable                    |
| SSID: weintek_os                 |
| Security: WPA-PSK/WPA2-PSK       |
| Status: Connected                |
| Signal: Fair                     |
|                                  |
| Ok                               |

# 

### 第4章 Wi-Fi 相關系統標籤

EasyBuilder Pro 提供以下與 Wi-Fi 設定相關的系統暫存器:

| LW-11383 (16bit)    | Wi-Fi 連接 (1: 斷線, 2: 連線, 3: 彈出 Wi-Fi 配置) (Wi-Fi) | 讀/寫 |
|---------------------|-------------------------------------------------|-----|
| LW-11384 (16bit)    | 錯誤碼 (0: 無錯誤, 1: 無裝置, 2. Wi-Fi 電波關閉) (Wi-Fi)     | 讀   |
| LW-11385 (16bit)    | 狀態 (0: 已停止; 1: 連接中; 2: 重新連接中; 3: 已連接) (Wi-Fi)   | 讀   |
| LW-11386 (16 words) | 已連接的 SSID (Wi-Fi)                               | 讀   |
| LW-11402 (16bit)    | 訊號等級 (0: 無,1: 微弱,2: 普通,3: 良好,4: 強)(Wi-Fi)       | 讀   |
| LW-11403 (16bit)    | 國碼 (Wi-Fi)*Note1                                | 讀/寫 |
| LW-11404 (16bit)    | Wi-Fi 電波 (0: 關閉, 1: 開啟) (Wi-Fi)                 | 讀/寫 |

\*Note1: LW-11403: 國碼為 ASCII 輸入,需大寫,設定立即生效。國碼將根據各地區的規範,設定 HMI 可連接/搜尋的 Wi-Fi 頻道。